# Billing

## ATCUD - COMUNICAÇÃO AUTOMÁTICA DE SÉRIES À AT (AUTORIDADE TRIBUTÁRIA)

A partir de 1 de janeiro de 2023 será obrigatória a comunicação de séries de documentos à AT. A comunicação de novas séries tem como resultado um código devolvido pela AT, denominado código da série e que faz parte do ATCUD. O ATCUD é assim constituído pelo código da serie, seguido do número do documento e pode ver esta informação em cima do QRCode impresso no documento.

Para mais informações veja o artigo sobre o assunto em <u>https://www.atcud.pt.</u>

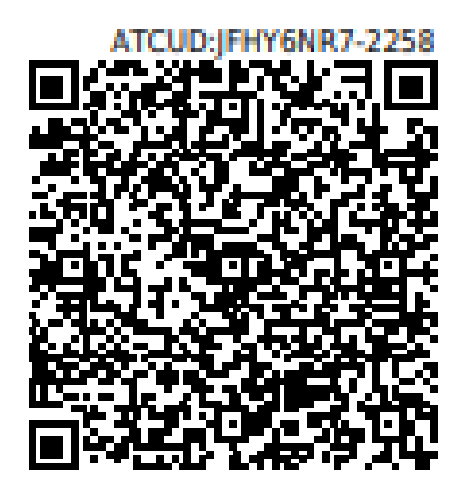

O IT4Billing tornou este processo muito fácil com a comunicação de forma automática. Assim para comunicar as séries de forma automática deverá fazer o seguinte:

## 1) Criar um utilizador no portal das finanças para comunicar com o seu IT4Billing

a) Aceda ao portal das finanças em:

https://www.acesso.gov.pt/gestaoDeUtilizadores/criarForm?partID=PFIN

b) crie um utilizador ou poderá editar um existente.

c) Active a permissão denominada <u>WSE-Comunicação e Gestão de Séries</u> por webservice e grave.

d) Anote o ID do utilizador que faz corresponder ao número inteiro que se encontra a seguir ao seu contribuinte e respetiva senha. Vai necessitar da mesma no seu IT4Billing, para que a ligação com a AT seja estabelecida.

As figuras das páginas seguintes ilustram o procedimento a fazer.

## Gestão de Utilizadores

#### **Novo Utilizador**

Esta página permite-lhe criar um utilizador autorizado que poderá atribuir a um ou vários empregados.

#### Utilizador

| 999999990    |   |                |  |
|--------------|---|----------------|--|
| Nome 🕢       |   |                |  |
| Utilizador 1 |   |                |  |
| Senha 😧      |   | Confirme Senha |  |
|              | • |                |  |

#### Permitir Acesso Telefónico

(Acione este campo se desejar que o utilizador possa realizar operações através do telefone)

E-mail 0

| í | 0 |   |   | ä  |    | à | ñ  |  |
|---|---|---|---|----|----|---|----|--|
| х | ч | μ | - | Λ. | 41 | a | 93 |  |

#### Operações Autorizadas

ex.mail@mail.com

CCE - Consulta Transferências Entidade

📋 CGS - Comunicação e Gestão de Séries

- CIT Consulta Informações da Inspeção Tributária
- DBD Débitos Diretos
- 📋 DIS Declaração Mensal de Imposto do Selo
- DLC Dinheiro Líquido-CashControl 2.0
- 📋 DMG Entrega da Declaração Mensal Global de IVA
- EBA Acesso ao e-Balcão
- ICF Identificação de Clientes e Fornecedores
- 📋 IVP Preparação de declarações periódicas do IVA
- M58 Comunicação de Mecanismos Internos/Transfronteiriços com Relevância Fiscal
- MTM SiMTeM Sistema Integrado dos Meios de Transporte e das Mercadorias
- NCE Notificações e Citações Eletrónicas
- PEN Perfil exclusivo para Caixa Geral de Aposentações e Segurança Social
- RVE Recibos Verdes Electrónicos
- SFP Situação Fiscal Pagamentos
- VRF VAT Refund
- VRP VAT Refund Procuração forense
- U WDT Webservice de comunicação de documentos de transporte
- WFA Webservice de comunicação de dados de faturas
- WMG Webservice de comunicação da Declaração Mensal Global de IVA
- ☑ WSE Comunicação e Gestão de Séries por webservice
- WTX Operações para agentes e-taxfree
- WVA Webservice da Declaração Periódica de IVA

| VOLTAR | SUBMETER |
|--------|----------|
|--------|----------|

Figura 1: Criar um novo utilizador

## Gestão de Utilizadores

Apresentam-se abaixo os dados do utilizador criado, que poderá a partir deste momento utilizar, com a senha escolhida no passo anterior.

O utilizador deverá fazer login com: 999999990/1

×

| Dados do Novo Utilizador               |                                               |  |  |  |  |  |  |  |
|----------------------------------------|-----------------------------------------------|--|--|--|--|--|--|--|
| Utilizador<br>9999999990/1             | Nome<br>Utilizador1                           |  |  |  |  |  |  |  |
| Operações Autorizad<br>• WSE - Comunic | as<br>cação e Gestão de Séries por webservice |  |  |  |  |  |  |  |
|                                        |                                               |  |  |  |  |  |  |  |

| TERMINAR                         | CRIAR NOVO UTILIZADOR | LISTAR UTILIZADORES |
|----------------------------------|-----------------------|---------------------|
| ( ) consider the constraints ( ) |                       |                     |

Figura 2: ID do utilizador

### 2) Configurar o seu IT4Billing para comunicar com a AT

a) Aceda ao seu IT4Billing na opção de AT -> Configuração da Ligação e introduza o ID (Neste exemplo corresponde ao número 1) e senha do utilizador da AT, e grave.

| ild Billing             | Clientes          | 🖶 Fornecedores | 👪 Artigos | Stocks | 🔟 Relatórios | at 🗟 | 🌣 Configuração |
|-------------------------|-------------------|----------------|-----------|--------|--------------|------|----------------|
| Autoridade Tributária ゝ | Configuração da L | igação         |           |        |              |      |                |
| X Cancelar 🗸 🗸          | Gravar            |                |           |        |              |      |                |
| 🗎 Editar Reg            | isto              |                |           |        |              |      |                |
| 1 ID                    |                   |                |           |        |              |      |                |
| ID DO UTILIZADO         | R AT 515567388    |                |           |        |              |      |                |
| PALAVRA PASSE           |                   |                |           |        |              |      |                |
| PUBLICADO               |                   |                |           |        |              |      |                |
|                         |                   |                |           |        |              |      |                |

Figura 3: Configuração da ligação

b) Teste a ligação na opção disponível em AT ->Testar ligação

Se o resultado for positivo então está em condições de comunicar de forma automática todas as séries. Para tal basta ir à opção Configuração -> Séries e clicar no botão "ATCUD-Comunicação automática". O processo de comunicação das séries à AT demora algum tempo, por este facto aguarde até que termine o processo.

As figuras das páginas seguintes ilustram o procedimento a fazer.

| it   | 🕯 Billi  | ng     | İ Clientes      | 🖶 Fornecedores       | 📕 Artigos | Stocks        | ା Relatórios | 🔮 AT     | 🗘 Config | uração         |  |
|------|----------|--------|-----------------|----------------------|-----------|---------------|--------------|----------|----------|----------------|--|
| Docu | mentos 🕨 | Series |                 |                      |           |               |              |          |          |                |  |
|      | + Criar  | සී AT  | CUD-Comunicação | Automática 🕹 Exporta | ar como   |               |              |          |          |                |  |
| F    |          |        | $\Delta$        |                      |           |               |              |          |          |                |  |
|      |          |        | Ш               |                      |           |               |              |          |          |                |  |
|      | 🌣 Ação   |        | Id              |                      | Nome *    | Documento     |              | Válido d | le       | Número Inicial |  |
|      | ľ        | Ŵ      | 1               |                      | FT2022    | Fatura        |              | 01/01/2  | 022      | 1              |  |
|      | ď        | Ŵ      | 2               |                      | FR2022    | Fatura-Recibe | o            | 01/01/2  | 022      | 1              |  |
|      | ď        | Û      | 3               |                      | RG2022    | Recibo        |              | 01/01/2  | 022      | 1              |  |
|      | ď        | 创      | 4               |                      | NC2022    | Nota de Créd  | ito          | 01/01/2  | 022      | 1              |  |

Figura 4:Comunicação automática.

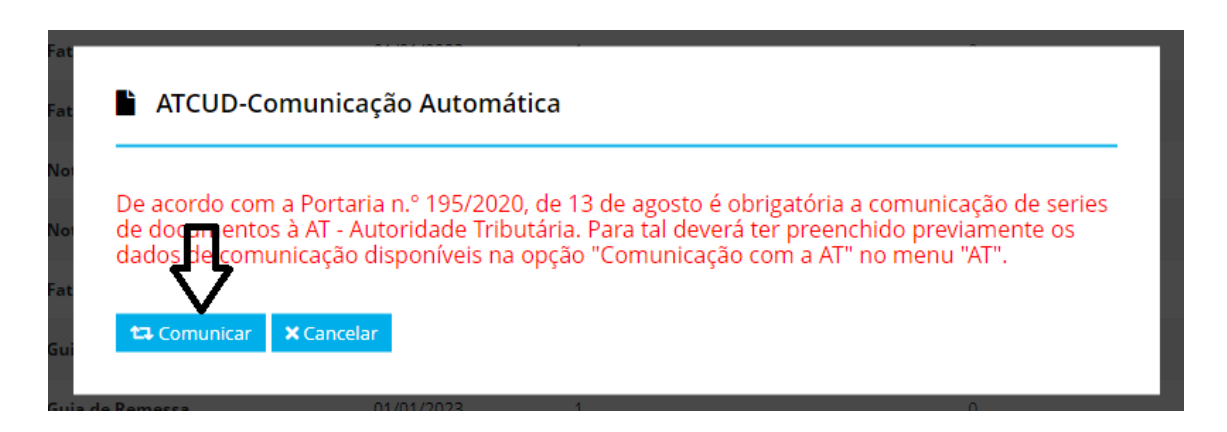

Figura 5:Aviso

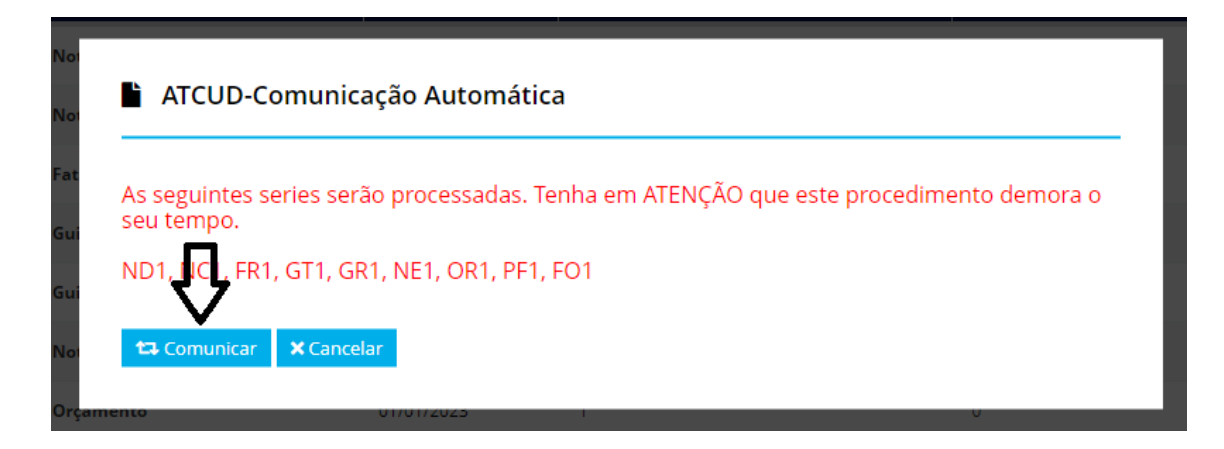

Figura 6: Series a comunicar

d) Após comunicação de todas séries à AT poderá ver o código da serie devolvida pela AT na coluna "ATCUD-Código da Série.

| ite Billing       | Clientes       | Fornecedores             | Artigos | Stocks          | 🖼 Relatórios | 🗗 AT      | 🗢 Configuração |               | K                     |
|-------------------|----------------|--------------------------|---------|-----------------|--------------|-----------|----------------|---------------|-----------------------|
| Documentos > Seri | 13             |                          |         |                 |              |           |                |               |                       |
| +Criar 🏟          | ATCUD-Comunica | ão Automática 🛛 🛓 Export | ar como |                 |              |           |                |               |                       |
|                   |                |                          |         |                 |              |           |                |               | Tudo Sm               |
| ¢ Ação            | Id             |                          | Nome *  | Documento       |              | Válido de | Número Inicial | Último Número | ATCUD-Código da Série |
| c' Ó              | 29             |                          | ND1     | Nota de Débito  |              | 01/01/20  | 23 1           | 0             | IFTPVP7B              |
| ď                 | 30             |                          | NCT     | Nota de Crédito |              | 01/01/20  | 23 1           | 0             | IFTBVYTK              |
| ď                 | 31             |                          | FR1     | Fatura-Recibo   |              | 01/01/20  | 23 1           | ٥             | JFTNVP4Y              |
| r 0               | 32             |                          | GT1     | Guia de Transpo | rte          | 01/01/20  | 23 1           | 0             |                       |
| ď                 | 33             |                          | GR1     | Guia de Remess  |              | 01/01/20  | 23 1           | 0             |                       |
| ď                 | 34             |                          | NE1     | Nota de Encome  | nda          | 01/01/20  | 23 1           | 0             | JFTCMWTR              |
| ď                 | 35             |                          | OR1     | Orçamento       |              | 01/01/20  | 23 1           | 0             | IFTCEWTR              |
| r 🗊               | 36             |                          | PF1     | Fatura Pro Form | a            | 01/01/20  | 23 1           | 0             |                       |

Figura 7:Resultado da comunicação

e) Por vezes o fluxo de informação enviado à AT não permite a criação de TODAS as séries.

Poderá verificar essa situação na informação da coluna "ATCUD-Código da série". Se alguma das séries não conter o código deverá repetir o processo carregando no botão "ATCUD – Comunicação automática" até que apareça a informação de que não existem mais séries a comunicar. Pode ter que repetir este processo diversas vezes.

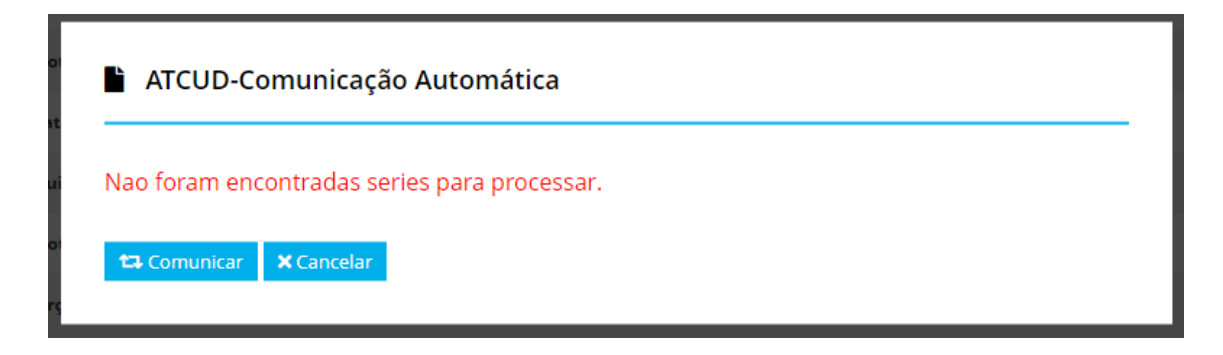

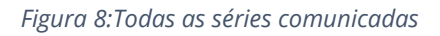